#### LANDESAMT FÜR UMWELT, LANDWIRTSCHAFT UND GEOLOGIE

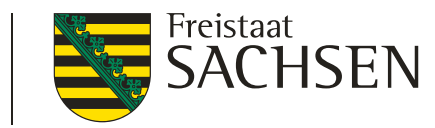

# Schulung DIANAweb

Sammelantrag 2025

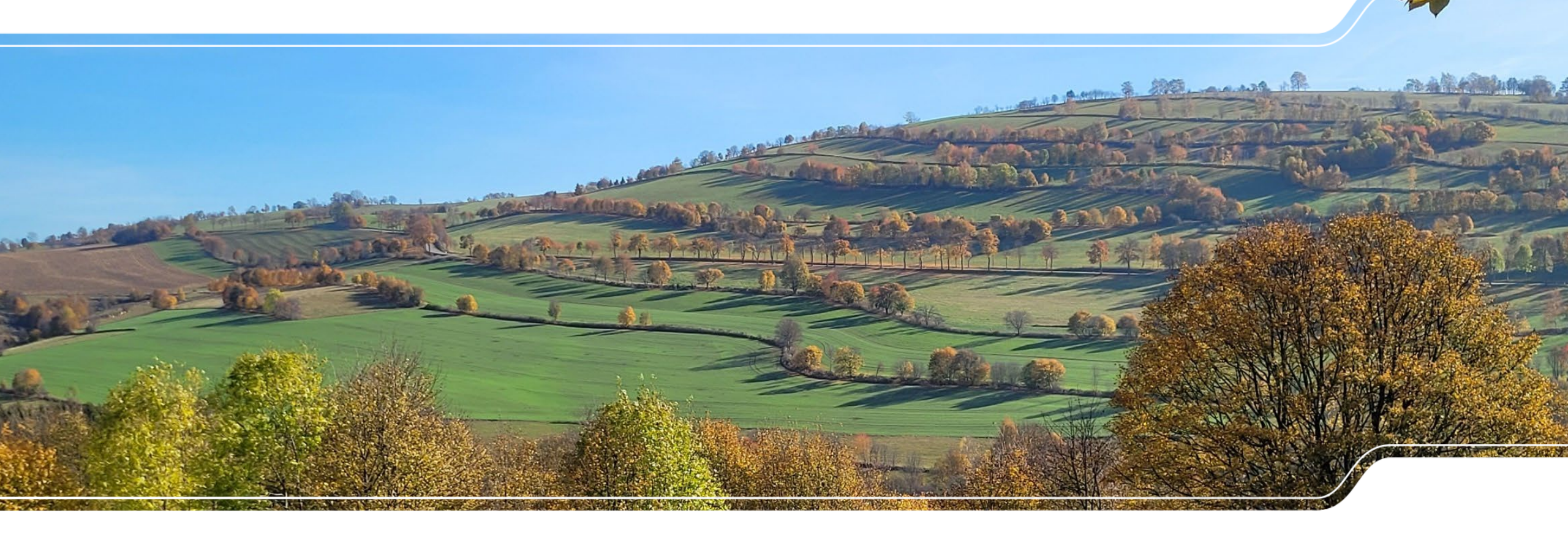

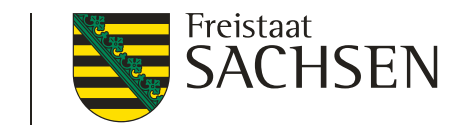

# Schulung DIANAweb – Grundlegende IT-Anforderungen

- Webbasierte Anwendung
  - keine lokale Installation
  - zur Erstellung/Bearbeitung des Antrags auf Direktzahlungen und Agrarförderung
- Internet-Zugang
  - DSL > 1.000 KBit (1MBit/s) und Flatrate
  - > Internet Browser Firefox, Chrome, Microsoft Edge
  - > letzten beiden Programmversionen  $\rightarrow$  ggf. Update
  - JavaScript aktivieren
  - Popup Blocker deaktivieren
- Programm zum Lesen von PDF-Dateien
  - Adobe Reader oder andere
- 2 | April 2025 | LfULG, ISS Plauen

- Systemanforderung
  - > PC, Notebook mit mind. 2 GB RAM
  - Monitor Auflösung 1280 x 1024 oder höher
- rechte Maustaste hat keine Funktion für Programm
- Navigation immer über Dokumentenbaum/-liste oder Buttons
  - Vor- und Zurückpfeile des Browsers <u>nicht</u> verwenden!
- Aktualisierung im Browser mit Taste F5 oder der Schaltfläche
  - Alles, was nicht zuvor gespeichert wurde, ist weg!

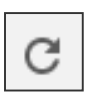

- Ggf. sinnvoll bei fehlerhaften Eingaben und Rückkehr zum letzten gespeicherten Stand
- Abmelden immer über Schaltfläche

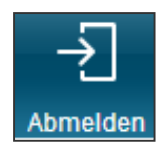

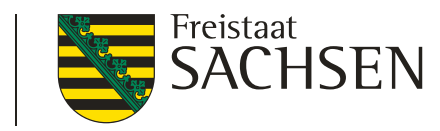

# Schulung DIANAweb – Ampelanzeige

- Statusanzeige für Verbindungen mit externen Diensten
  - WebClient-Anwendungsserver
  - > ZID/HIT
  - WMTS-Dienst (GeoSN)
  - WFS-Dienste (FB, Kulissen...)
- Aktualität der Luftbilddaten
  - Luftbilder von 2023
  - Neue Luftbilder- Frühjahr 2025

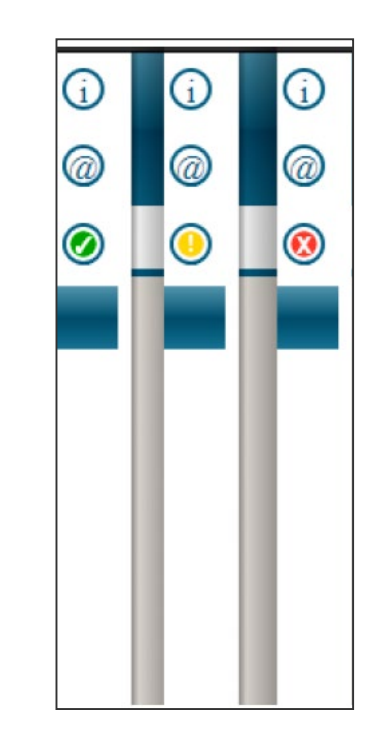

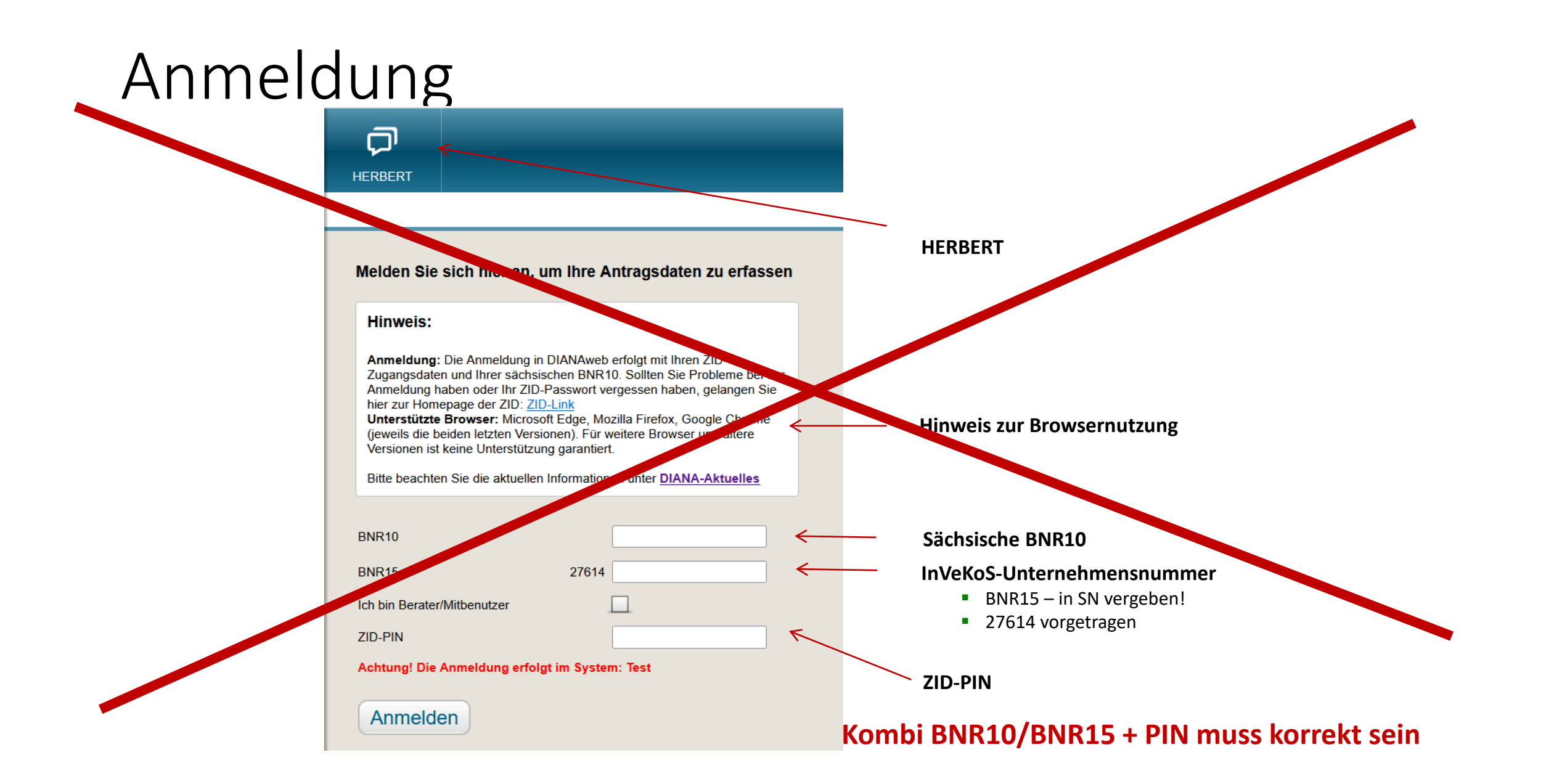

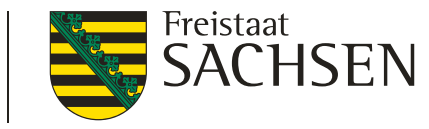

## Anmeldung

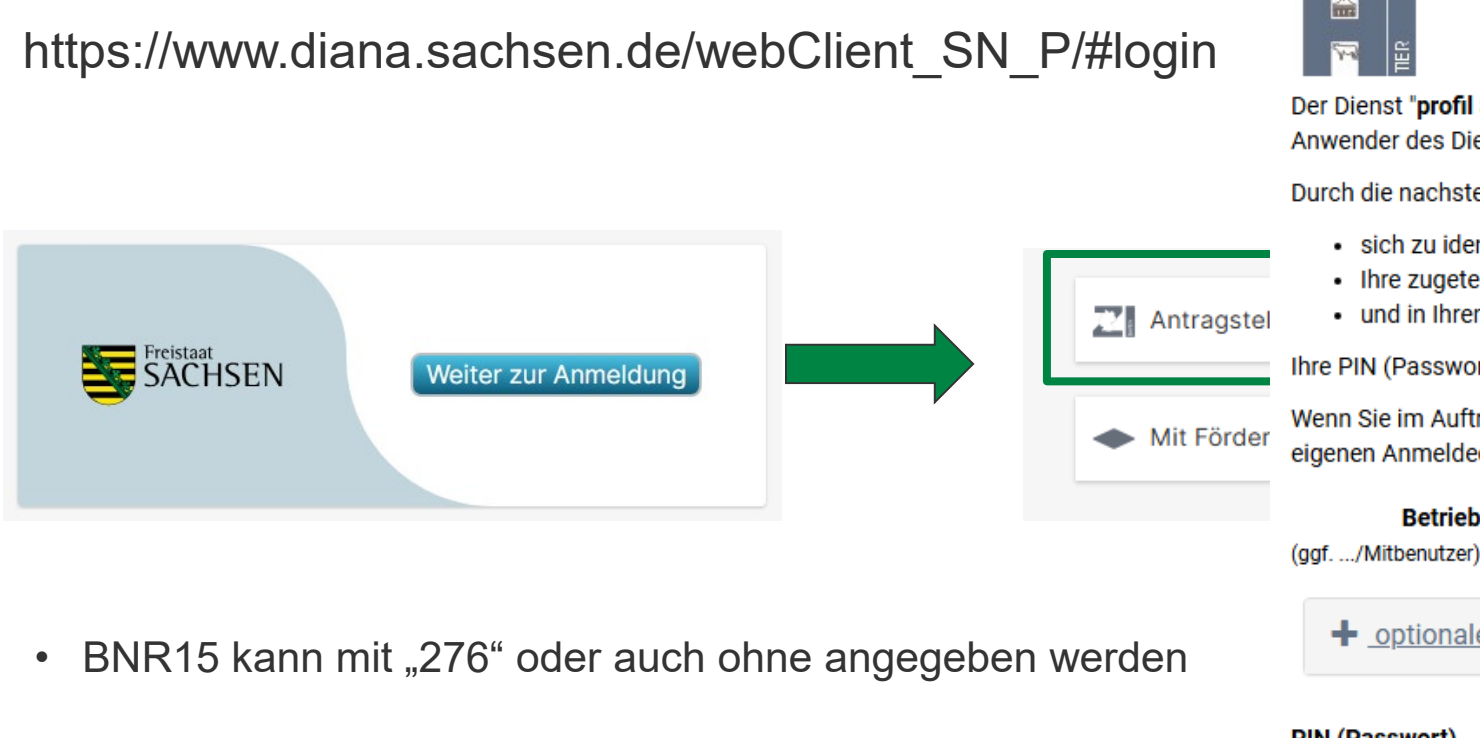

#### Zentraler Anmeldedienst

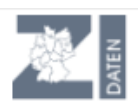

Der Dienst "profil SN VP" möchte Sie bei der HI-Tier-Datenbank authentifizieren, d.h. Sie als Anwender des Dienstes mit den Anmeldeinformationen des HI-Tier identifizieren.

Durch die nachstehende Anmeldung erlauben Sie dem Dienst,

- sich zu identifizieren
- Ihre zugeteilten Betriebstypen zu übermitteln
- · und in Ihrem Namen Datenänderungen und -abfragen vorzunehmen

Ihre PIN (Passwort) wird dabei nicht an den Dienst übermittelt.

Wenn Sie im Auftrag von Mandanten als Auftragsdienstleister arbeiten, müssen Sie hier Ihre eigenen Anmeldedaten angeben und nicht die des Mandanten.

| Betrieb<br>(ggf/Mitbenutzer) | Betriebsnummer                        |   |   |
|------------------------------|---------------------------------------|---|---|
|                              |                                       |   |   |
| PIN (Passwort)               | PIN PIN vergessen? Anmelden Abbrechen | ۲ | Ø |

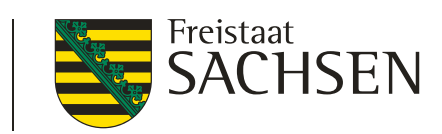

# Anmeldung

- Befüllung der Felder der Nutzerverwaltung (NuVe)
- Einmalig für alle Betriebe
- I Jurist. Personen/Personengesellschaften tragen hier

den Namen der Person ein, die "verantwortlich" ist

|    | Willkommen bei<br>Direktzahlungen und<br>Förderung                                 |  |  |  |  |  |
|----|------------------------------------------------------------------------------------|--|--|--|--|--|
|    | Sie müssen Ihr Benutzerkonto aktualisieren, um das<br>Benutzerkonto zu aktivieren. |  |  |  |  |  |
|    | Folgende Nutzer-Attribute werden gespeichert:                                      |  |  |  |  |  |
| V  | orname *                                                                           |  |  |  |  |  |
|    |                                                                                    |  |  |  |  |  |
| N  | achname *                                                                          |  |  |  |  |  |
|    |                                                                                    |  |  |  |  |  |
| BI | NR-ZD                                                                              |  |  |  |  |  |
|    | 276141783301375                                                                    |  |  |  |  |  |
| M  | BN                                                                                 |  |  |  |  |  |
| ſ  | 0                                                                                  |  |  |  |  |  |
|    |                                                                                    |  |  |  |  |  |
|    | Absenden                                                                           |  |  |  |  |  |

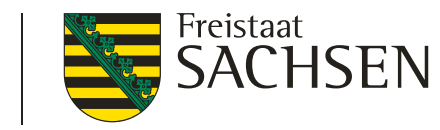

## Schulung DIANAweb – zentraler Steuerungsbereich

- Auswahl des Verfahrens Meine Stammdaten  $\geq$ Teilnahmeantrag Meine Sammelantrag Sammelantrag  $\rightarrow$  Anzeige und Erfassung/Änderung von 2025 (TnA) Stammdaten 2025 2024 AUK/ÖBL/TWN Stammdaten Sammelantrag 2025 → eigentliche Antragstellung für den Antrag auf Direktzahlungen und flächenbezogene Agrarförderung
  - Sammelantrag 2024 (nur Informativ)
  - Teilnahmeantrag 2025 (nur informativ)

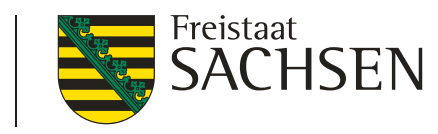

#### Schulung DIANAweb - Vorschaltseite

Bestätigung der Datenschutzerklärung

#### DIANAweb - Erklärungen nach DSGVO

#### 1. Anmeldung an DIANAweb

Mit meiner Anmeldung an DIANAweb Sachsen stimme ich der Verarbeitung meiner personen- und betriebsbezogenen Daten durch das Sächsische Staatsministerium für Energie, Klima, Umwelt und Landwirtschaft und das Landesamt für Umwelt, Landwirtschaft und Geologie zu.

Mittels DIANAweb werden im Rahmen der Antragstellung meine Bezeichnung als Antragsteller, meine Anschrift und Kontaktinformationen (Telefon, Fax, E-Mail) elektronisch gespeichert und verarbeitet. Im Falle einer versehentlichen Doppelbeantragung von Flächen (Schlagüberschneidungen) werden vorgenannte Daten an durch die Schlagüberschneidung betroffene Dritte zur Klärung und Berichtigung übermittelt.

Die Nichteinwilligung zur Verarbeitung der erhobenen Daten hätte zur Folge, dass mein Antrag abgelehnt wird.

Hiermit erkläre ich, dass ich der Bestätigung der Datenschutzerklärung

| 2. Erklärungen zum Verhalten      | DIANAweb - Erklärungen nach DSGVO                                                                                                    |
|-----------------------------------|----------------------------------------------------------------------------------------------------|
| Hiermit erklare ich, dass ich der |                                                                                                    |
| Ich stimme den oben genannte      | Mit meiner Anmeldung an DIANAweb Sachsen und der Nutzung des Stammdaten-Verfahrens stimme ich der Verarbeitung meiner personen- und<br>betriebsbezogenen Daten durch das Sächsische Staatsministerium für Energie, Klima, Umwelt und Landwirtschaft und das Landesamt für Umwelt,<br>Landwirtschaft und Geologie zu. |
| Bestätigen Abmelden               | Die Nichteinwilligung zur Verarbeitung der erhobenen Daten hätte zur Folge, dass die erforderlichen Daten für Antrags- und Bewilligungsverfahren nicht zu<br>Verfügung stehen und damit eine Antragsbearbeitung ggf. nicht möglich ist.                                                                              |
|                                   | Hiermit erkläre ich, dass ich den Inhalt des <u>Datenschutz-Informationsblattes</u> , welches die Datenverarbeitung und meine Datenschutzrechte genau<br>beschreibt, zur Kenntnis genommen habe.                                                                                                    |
|                                   | □ Ich stimme den oben genannten Bedingungen zu.                                                                                                    |
|                                   | Bestätigen Abmelden                                                                                                    |

- wird bei <u>erster</u> Anmeldung am jeweiligen
   Verfahren eingeblendet ggf. also 2 Mal
   unterschiedliche Informationen
  - Sammelantrag 2025
  - Meine Stammdaten

#### Links zu

- Datenschutz-Infoblatt
- Verhaltenskodex

#### 8 | April 2025 | LfULG, ISS Plauen

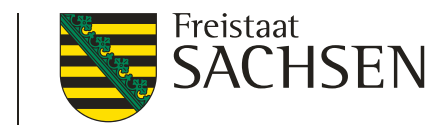

## Verfahren Meine Stammdaten

- Formular Stammdatenänderung mitteilen
  - Schaltfläche klicken

**BISHERIGE STAMMDATEN LADEN** 

- Ausfüllen und Einreichen
- Plausiprüfungen bzgl. Pflichtfeldangaben hinterlegt
- 2025 neue Felder: Wirtschaftsidentifikationsnummer/ 13-stellige ELSTER-Steuernummer

| C | Do | okume | ntenbaum    | ∎     | Dokume    | entenliste | () Meldu | ingen |
|---|----|-------|-------------|-------|-----------|------------|----------|-------|
|   |    |       | eine Stamme | daten |           |            |          |       |
|   |    |       | Aktuelle St | ammo  | laten     |            |          |       |
|   |    |       | Stammdate   | enänd | lerung mi | tteilen    |          |       |
|   |    | 7     | Erklärunge  | n Sta | mmdaten   | änderung   |          |       |
|   |    |       | Hilfe       |       |           |            |          |       |

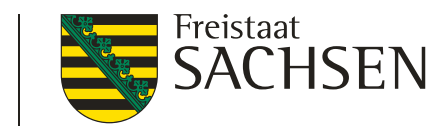

#### Verfahren Meine Stammdaten

#### Wirtschaftsidentifikationsnummer/ 13-stellige ELSTER-Steuernummer

- Wirtschafts-ID beginnt mit dem Kürzel "DE", gefolgt von 9 Ziffern und einem 5-stelligen Unterscheidungsmerkmal
- Z.Bsp. DE123456789- 00001
- bestehende Steuernummer kann im Internet mittels Umrechner in 13-stellige Steuernummer umgewandelt werden (bei Bedarf)

| Weitere Angaben                                                                                            |                           |                     |               |              |  |  |  |  |
|----------------------------------------------------------------------------------------------------|---------------------------|---------------------|---------------|--------------|--|--|--|--|
| Zuständiges Finanzamt:                                                                                     | Plauen                    |                     |               |              |  |  |  |  |
| bei juristischen Personen, Personenvereinigungen oder natürlichen Personen, die wirtschaftlich tätig sind: |                           |                     |               |              |  |  |  |  |
| gegründet am:                                                                                              |                           | 06.06.2017          |               |              |  |  |  |  |
| Wurde eine Wirtschaftside                                                                                  | ntifikationsnummer (W-ldf | Nr.) vergeben?      | 🗹 Ja 🗌        | Nein         |  |  |  |  |
|                                                                                                    |                           | W-IdNr.             | - Unterscheid | dungsmerkmal |  |  |  |  |
| wenn ja,                                                                                                   | bitte angeben:            | DE123456789         | - 00001       | ()           |  |  |  |  |
| Wurde eine Umsatzsteuer-                                                                                   | Identifikationsnummer (U  | St-IdNr.) vergeben? | 🗌 Ja 🔽        | Nein         |  |  |  |  |
| wenn ja,                                                                                                   | bitte angeben:            |                     |               |              |  |  |  |  |
| Steuernummer:                                                                                              |                           | 201/123/12345       |               |              |  |  |  |  |
| 13-stellige ELSTER-Steuer                                                                                  | nummer:                   | 3201012312345       |               |              |  |  |  |  |
| bei natürlichen Personen ohne wirts                                                                        | schaftliche Tätigkeit:    |                     |               |              |  |  |  |  |
| Steuerliche Identifikations                                                                                | nummer (IdNr.):           |                     |               |              |  |  |  |  |

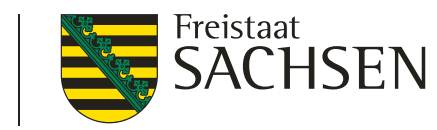

## Verfahren Sammelantrag 2025 - Sammelantrag

#### Antragsspezifische Stammdaten

 Bestätigung, dass die Stammdaten geprüft wurden

> Plausibilisierung zu Stammdatenangaben s.a. Stammdatenblatt

 Kontakt und Konto: Auswahl erforderlich

> Prüfung auf Vollständigkeit erfolgt z.T. in Stammdaten und z.T. in Sammelantrag

#### Antragsspezifische Stammdaten

🗹 😢 Ich habe die Stammdaten im Stammdatenblatt kontrolliert bzw. im Verfahren Meine Stammdaten ergänzt und bestätige, dass diese vollständig und korrekt sind.

#### Auswahl Kontaktdaten

|   | Ansprechpartner          | sprechpartner Telefon |                     | E-Mail-Adresse   | für den Sammelantrag<br>zu verwenden |   |
|---|--------------------------|-----------------------|---------------------|------------------|--------------------------------------|---|
|   | heilmann, Junior         | 12341234              | 56785668            | test@web.de      |                                      | ^ |
|   | Heilmann, alles drin neu | 035012222222222222    | 0152444444444444444 | heilmann@info.de |                                      |   |
| _ |                          | 0050455555555         |                     |                  |                                      | V |

#### Auswahl Bankdaten

| Bankname                     | BIC         | IBAN                   | Kontoinhaberin/ Kontoinhaber | für den Sammelantrag<br>zu verwenden |
|------------------------------|-------------|------------------------|------------------------------|--------------------------------------|
| Deutsche Bank                | DEUTDE8C870 | DE71870700004444488888 | dto.                         |                                      |
| Oldenburgische Landesbank AG | OLBODEH2XXX | DE91280225115454545454 | 54                           |                                      |
|                              |             |                        |                              |                                      |

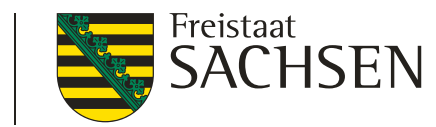

| DIANAweb<br>Sammelantrag 2025          | Test ①                        | Speichern         | Drucken              | Einreichen     | Historie           |              | Flächenverzeid     | thnis     |       |              |       |                                            | Plauen-3, ISS-3<br>5233200003<br>276144720000101 Auswahi | Abmelden     |
|----------------------------------------|-------------------------------|-------------------|----------------------|----------------|--------------------|--------------|--------------------|-----------|-------|--------------|-------|--------------------------------------------|----------------------------------------------------------|--------------|
| Dokumentenbaum                         | Dokumentenliste (!) Meldungen |                   | 🖼 🥢                  | 🔼 🗸            | 1 20               | œ [ /        | <u>el 501 -</u>    | el 🛩      | 5.    |              | m     | 🖕 m m 🖂 💷 🛙                                | 🥂 🛼 🔿 👩                                                  |              |
| GIS-Detailbereich                      |                               | 15                | <b>~</b>             | <u> </u>       | •                  | <i>ø</i>     | ୢୢୢୢୢୢ୶            | ° ~       | ~     | <u> </u>     | *     |                                            |                                                          |              |
| Bruttoschläge                          | Bearbeiten                    | +                 | G                    | 1-742 255249   |                    |              |                    | -         | N Des | XL-248-41120 |       |                                            |                                                          |              |
| Feldblock                              | GL-248-261983                 | - 1               | 245-29555            | n Street       |                    | J GL2        | 19-256906          |           |       |              |       |                                            |                                                          |              |
| Schlag-ID                              | 1                             | C ETT             |                      |                |                    |              |                    |           |       |              |       |                                            |                                                          |              |
| Schlag                                 | Moore                         |                   | C241-4146            | 8 AL-1         | 145-41167          |              |                    |           | Legen | de und Eir   | nstel | lungen                                     |                                                          | $\mathbf{x}$ |
| Kulturart                              | 452 - Mähweiden               |                   |                      | AL-221-41160   |                    | 9 / Agri-P   | hoto               |           |       |              |       |                                            |                                                          |              |
| GIS-Fläche (ha)                        | 1,2093                        |                   |                      |                |                    | 7,9436 [     | ha] 9.02           | GL-245-   |       | Sichtbarkeit |       | Name                                       | Stil                                                     |              |
| Beantragung                            | EGS, AZL, ÖBL, AUK            | 2007              |                      | 8              |                    | 8.           | 02                 | 4.1       |       |              |       | Nachbarschaftsschläge Vorjahr              | Standard                                                 | ^            |
| Maßnahmen                              | GL5b                          |                   |                      | A start        | $\wedge$           |              | Hanf               | Shar      |       |              |       | Bruttos oblaggeometrien Teilgebmeentreg    | Standard                                                 |              |
| Teilflächen                            | Bearbeiten 📲 🖣 1/1 🕨 🛄        |                   |                      | ersuchsti.     | . /                | 10           | ,2245 [ha]         |           |       |              |       |                                            | Stalluaru                                                |              |
| Teilflächen-ID                         | 1.01                          |                   | 9,01                 | or final ALS   | 6 / H              | anf ZW       |                    |           |       |              |       | Nebennutzungsflächengeometrien Teilnahme   | Standard                                                 |              |
| Teilflächen-Art                        | HAUPTNUTZUNGSFLAI             |                   |                      |                | 7,04               | 85 [ha]      |                    |           |       |              |       | Fördergebietsgrenze                        | Standard                                                 |              |
| Teilfläche (ha)                        | 1,2093                        |                   |                      |                |                    |              | GL- 107-4(83       | 5         |       | _            |       | 1 0100130210103101120                      |                                                          |              |
| Landschaftselement/<br>Streifentyp/ NC | 452 - Mähweiden               | < X               |                      |                |                    |              |                    |           |       | <u> </u>     |       | Kulisse Natura 2000                        | Standard                                                 |              |
| Streifenbezeichnung                    |                               | UN-17-3-          | 39170                |                |                    | AL-21        |                    | GI        |       |              | ::    | Kulisse Mindestschutz von Feuchtgebieten u | Standard                                                 |              |
| beantragt                              | EGS, AZL, ÖBL                 |                   | L                    |                | and the second     | A STREET     |                    | 8-282824  |       |              |       | Gemarkungen                                | Standard                                                 |              |
| Typ des Korrekturpupktes               | Korrekturpupkt                | 1                 |                      |                |                    | 214-2120     | GL                 | 344 W 988 |       |              | ollo  |                                            |                                                          |              |
| Schlag                                 | Konorkorpunkt                 |                   |                      | 29786          | Teil2              | ALZ          |                    |           |       |              | ane   |                                            |                                                          |              |
| Art der Korrektur                      | Abzugefläche pou orfa         |                   | 21.04<br>27 / Teiler | Vereine 3035 8 | g[ha]              | THE CONTRACT | Station of Station |           |       |              | Р     | Vorjahresdaten                             | alle                                                     |              |
| Remerkung                              | Stollhou ob 2025              |                   | 2,895                | [ha]2/4=3      | GLAVAN             | m.           | 45-41410           |           |       |              |       |                                            |                                                          | ~            |
| bernerkung                             | Stalidau ad 2025              | 21/NNF-0<br>21.02 | erste bok            | GL2/60-00 -00  | -107 1 SL-2 13-1 1 | •••• 🔨       |                    |           | UNE   | <b>6516</b>  |       |                                            |                                                          |              |
| Kullssenart                            |                               | 5.00              | 005 [ha]             | and the second |                    |              | AL                 | HHHH      |       | HHHH         |       |                                            |                                                          |              |
| Maßnahme                               |                               |                   |                      | 1              | GL-: 40-29090      |              | -                  |           |       | X         X  |       |                                            |                                                          |              |

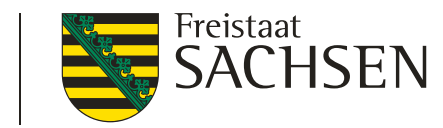

- Schlaggeometrien erzeugen
  - a. Übernahme aus dem Flächenverwalter (Daten vom Amt)
  - Alle Schläge aus dem Vorjahr
    - Werden im Flächenverwalter aufgelistet, Zum Schlag vorhandene NNF werden bei Übernahme mit übernommen

24

- LE werden durch DIANA angelegt (aus Ebene FFE)
- Übernommene Datensätze werden temporär gelöscht
- nach erneutem Laden sind alle Schläge wieder vorhanden

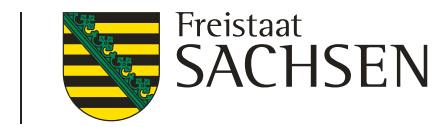

Geometrie übernehmen

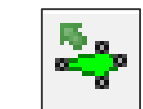

- möglich für Schläge, NNF, NAF und Loch
- Übernahme aus verschiedenen Ebenen, z.B. :
  - > Feldblöcke
  - Vorjahresflächen (übernehmbare Geometrien)
  - Eigene Geometrien
  - Bruttoschläge aus TnA
  - Kulissen (AL, GL, TWN)
- Andernfalls: Fehlerausweisung

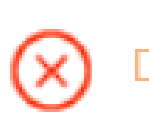

Diese Art von Geometrie darf nicht zur Übernahme verwendet werden.

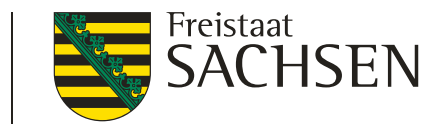

#### I Import eigener Geometrien

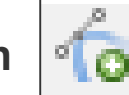

- Werkzeug Shape-Dateien verwalten  $\rightarrow$  Importassistent
  - Importiert werden können nur Shapes (zip-file erforderlich)
  - Bis zu 10 Shapes
  - Jeweils unterschiedliche Farben
  - Alle Attribute des Shapes werden in der jeweiligen Ebene angezeigt
  - In Antragsebene werden keine Attribute übernommen

|             | Import | Assistent                           |                                                                                                    |                                                                                                    | 8                                                                                                    |
|-------------|--------|-------------------------------------|----------------------------------------------------------------------------------------------------|----------------------------------------------------------------------------------------------------|----------------------------------------------------------------------------------------------------|
| Shape-Datei | Auswa  | ihl der Daten<br>-Protokoll         | Bitte wählen Sie ein Zip-<br>Dateien enthält. Datei: Datei: Dateic Losche die zuvor imp Es können nur Polygor jedoch keine Multipoly Zip-Archiv keine Ordne .shp. shx. doft. Eine zuv verwendete Koordinate | Archiv (* zip) aus, welches die :<br>Durchsuchen)<br>portierten Geometrien aus der H<br>ne, Linien und Punkte als Gee<br>gone oder andere Arten. Verg<br>er enthält. Zu einer gültigen S<br>säztliche. pJ Date ist zu emp<br>ensystem richtig erkannt wen | zu importierenden Shape-<br>Karte.<br>Sometrien importiert werden,<br>jewissern Sie sich, dass das<br>hape-Datei gehören immer<br>fehlen, damit das<br>den kann. |
| ngezeigt    |        | Ursprüngliches<br>Koordinatensystem |                                                                                                    | EPSG:2583                                                                                                    | 3                                                                                                    |
|             |        | Attribute                           |                                                                                                    | Anzeigen                                                                                                    |                                                                                                    |

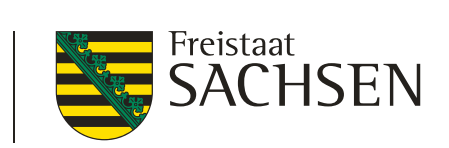

Werkzeug Einzeichnen eines Lochs

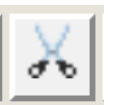

| Verwendung der ausgeschnittener                                           | $\otimes$                              |                                                                       |                        |
|---------------------------------------------------------------------------|----------------------------------------|-----------------------------------------------------------------------|------------------------|
| Wie möchten Sie die eingezeichnete Geome<br>Nicht-Antragsfläche erstellen | etrie nutzen?                          | Loch und innenliegenden Bruttoschlag erstellen                        | Abbrechen              |
| Erstellen temporärer Abzugsflächen                                        | Erstellen dauerhafter<br>Abzugsflächen | Erstellen eines Lochs und eines Bruttoschlags mit Geometrie des Lochs | Abbrechen des Vorgangs |

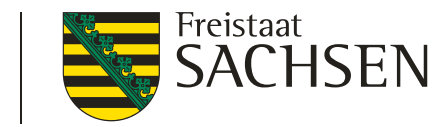

- I Teilen
  - Auswahl der Geometrie
    - Schläge oder NNF (HNF, NAF und LE können einzeln nicht geteilt werden, werden aber geteilt, wenn Schlag geteilt wird – auch hier gilt: keine GIS-Prüfung im Nachgang hinsichtlich Lage/Breite etc. für die NNF)
  - Auswahl des Werkzeugs (Anklicken)

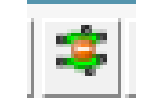

- Teilungslinie einzeichnen (vorzugsweise außerhalb Geometrie beginnend/endend aber nicht zwingend),
- Geometrie wird geteilt,
- Zuordnung ID und Bezeichnung  $\rightarrow$  Dialog

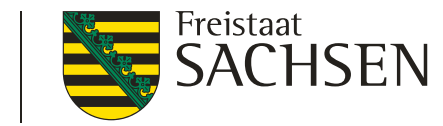

#### Vereinen

- Auswahl der ersten der beiden zu vereinenden Geometrien die Attribute dieses Schlages (oder dieser NNF) werden übernommen
- Klick auf das Werkzeug

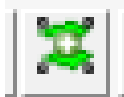

• Auswahl der zweiten zu vereinenden Geometrien

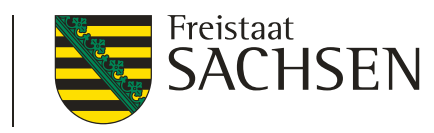

#### I Referenzvorschläge erfassen

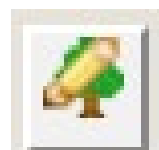

- Werkzeug wählen im Dialog auswählen, ob ein Vorschlag für FB oder für LE angelegt werden soll
- Wenn FB:
  - dann FB-Vorschlag einzeichnen
  - DIANA schneidet an vorhandenen FB-Grenzen ab
  - Es wird ein automatischer KP erzeugt → Bemerkungsfeld erfassen
- Wenn LE,
  - Dann FB wählen und LE-Vorschlag einzeichnen,
  - sofern Schlag vorliegt oder neu erfasst wird, wird LE als Teilfläche zum Schlag erzeugt

| Bitte wählen Sie die Art des 🛛 🗙<br>einzuzeichnenden<br>Referenzvorschlags aus |  |
|--------------------------------------------------------------------------------|--|
| Feldblock (FB)                                                                 |  |
| Landschaftselement (LE)                                                        |  |

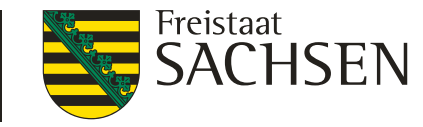

Beantragungen am (Brutto)Schlag und besondere Angaben bei Hanf- Anbau

- EGS
  - ➢ Hanf-NC → Feld Sorte + zusätzliche Unterlagen (Anlage NH, Saatgutbelege – digital je Schlag!)

| Hanfsorte: |  |
|------------|--|

#### • Hanf

- Bei Auswahl NC 701 oder 866 oder bei Auswahl Hanf als Zwischenfrucht: Angabe einer Hanfsorte erforderlich
- Zusätzlich: Abgabe der Saatgutetiketten ab 2025 Abgabe digital zwingend erforderlich
- Zusätzlich Abgabe Aussaaterklärung

Alive SK AMX Armanca Austa SK Balaton Beniko Bialobrzeskie Cannakomp Carma Carmaleonte Chamaeleon Codimono CS Dacia Secuieni Delta-405 Delta-llosa Denise Diana Dioica 88 Earlina 8 FC Eletta Campana Enectarol Epsilon 68 Estica Fedora 17 Felina 32 Ferimon Fibranova Fibrante

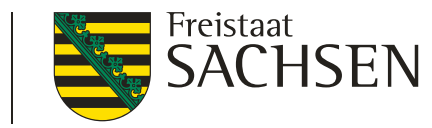

#### Besondere Kennzeichnungen

- Zusatz-Merkmal:
  - Hanf als Zwischenfrucht
  - Neu: Versuchsflächen

| Bearbeiten der Details zur Schlag-ID27 🛛 😵 |                                   |          |   |  |  |
|--------------------------------------------|-----------------------------------|----------|---|--|--|
| Angaben zum selekt                         | tierten Bruttoschlag:             |          | ^ |  |  |
| Schlag-ID:                                 | 27                                | 1        |   |  |  |
| Feldblock:                                 | Agroforstsystem - Streifen        |          |   |  |  |
| Schlag:                                    | Agri-Photovoltaik                 |          |   |  |  |
| GIS-Fläche:                                | GPE                               | 2,8051   |   |  |  |
| Brutto-Fläche:                             | Hanf als Zwischenfrucht           | 2,8051   |   |  |  |
| Kulturart:                                 | unter Glas                        |          |   |  |  |
| Zwischenfrucht/<br>Untersaat:              | Paludikultur     Versuchsflächen  |          |   |  |  |
| Zusatz-Merkmal:                            | Hanf als Zwischenfrucht, Versuchs | sfläct 🔽 |   |  |  |
| Fläche<br>förderfähig?:                    | Ja                                | -        |   |  |  |
| Hanfsorte:                                 | Austa SK                          | -        |   |  |  |
| EGS:                                       |                                   |          |   |  |  |
| u _                                        | Schließen                         |          | * |  |  |

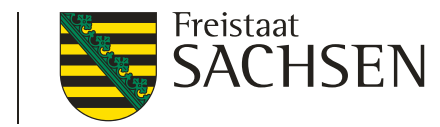

#### Aktualisierte Feldblöcke – Überragungsprüfung

 Seit Herbst 2024 – 2 neue Ebenen eingebunden: aktualisierte Feldblöcke (FB) aktualisierte Landschaftselemente (LE)

|  | Leg | Feldblöcke aktualisiert          | Standard |
|--|-----|----------------------------------|----------|
|  |     | Landschaftselemente aktualisiert | Standard |

 Bzgl. der aktualisierten FB → zusätzlich Überragungsprüfung und Ausweisung einer Überragung in gesonderter Ebene

|--|

Unterscheidung in vier verschiedene Typen der Überragung

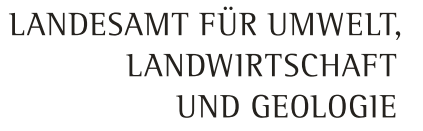

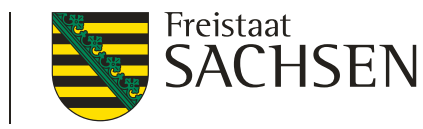

## Verfahren Sammelantrag 2025 – Aufbau Formularmodul

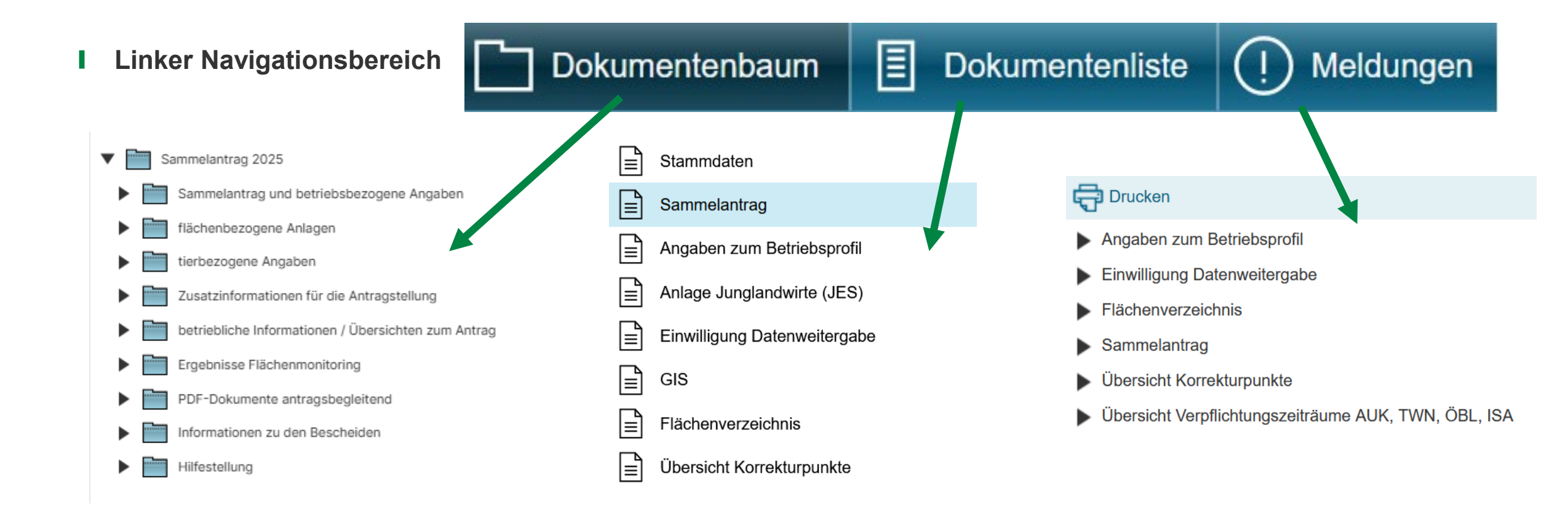

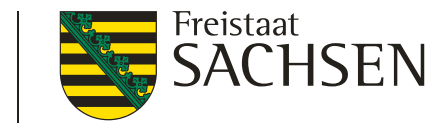

# Verfahren Sammelantrag 2025 - Meldungen

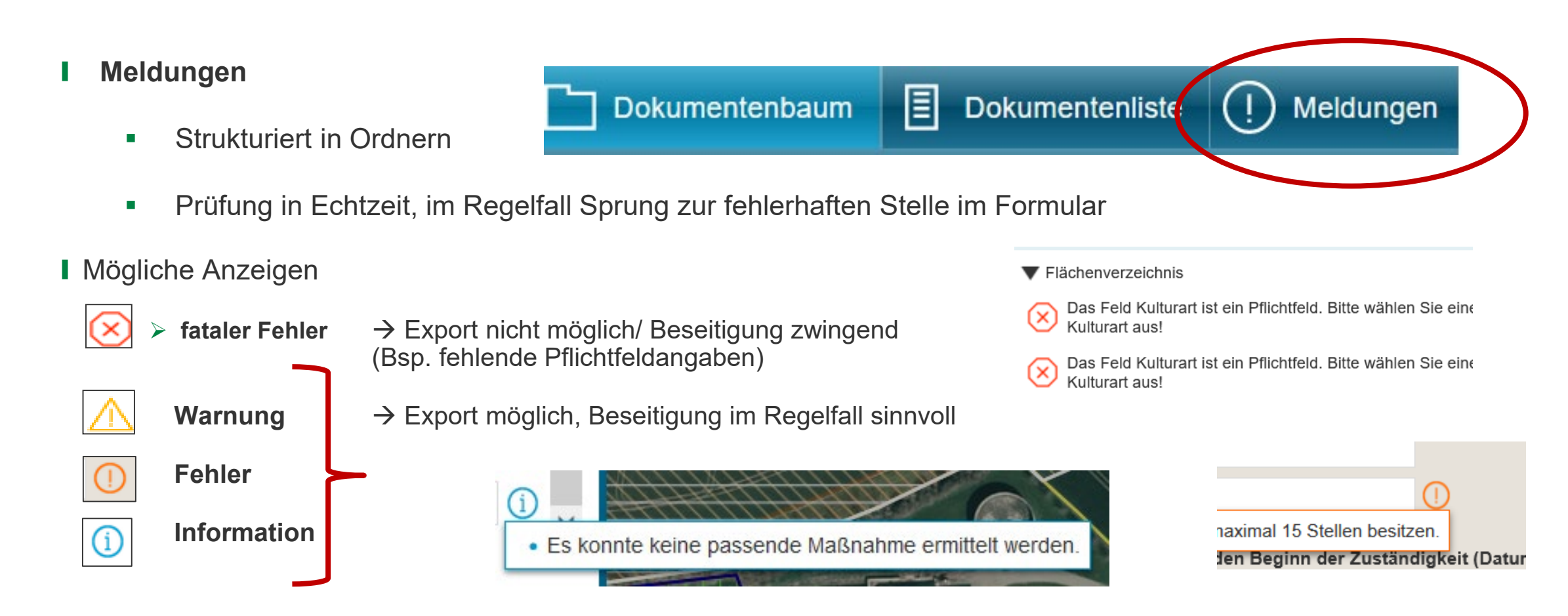

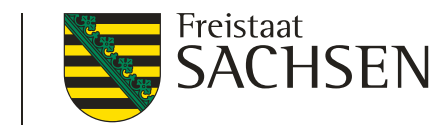

## Verfahren Sammelantrag 2025 - Sammelantrag

#### **Neu ab 2025- AZL- Beantragung mit Betriebssitz im anderen Bundesland**

- Im Sammelantrag "Ich möchte einen Antrag auf Ausgleichszulage (AZL) in benachteiligten Gebieten stellen" anhaken
   Liegt Ihr Betriebssitz in einem anderen Bundesland?
- Kennzeichnung an der Fläche (Häkchen setzen) nicht vergessen
- Feld aktiviert sich erst, wenn eines der oberen Felder angehakt wurde
- Für AZL relevante Felder (aktiver Betriebsinhaber) sind dann aktiv
- D.h. erforderliche Unterlagen, wie z. Bsp. BG-Bescheid sind zwingend mit einzureichen

LANDESAMT FÜR UMWELT, LANDWIRTSCHAFT UND GEOLOGIE

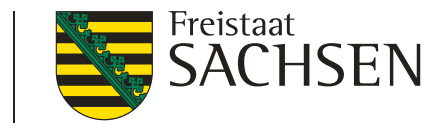

# Verfahren Sammelantrag 2025 – ÖR/Kondi-Rechner

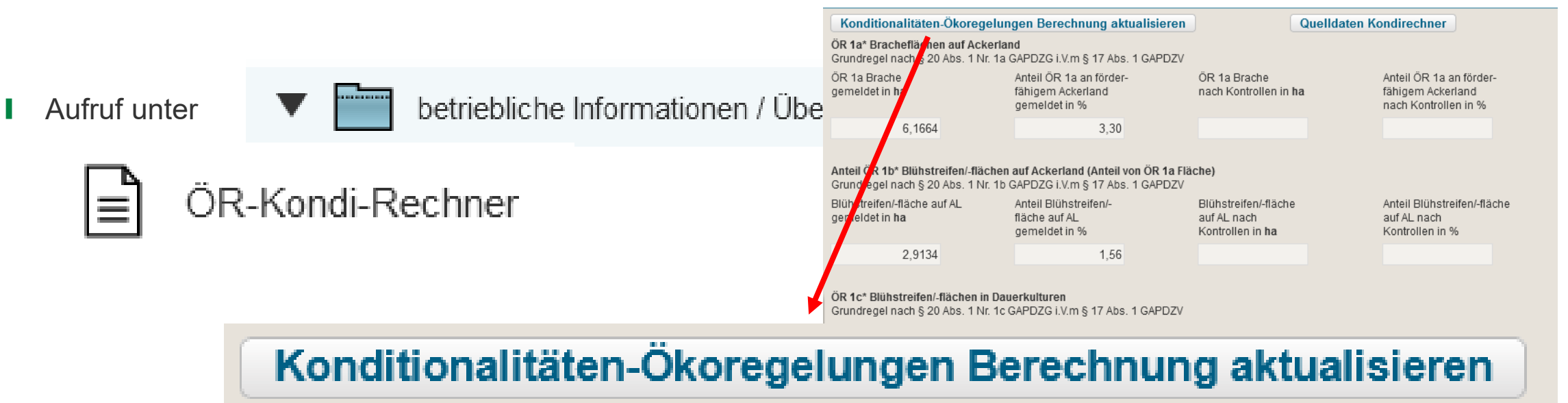

| ÖR 1d* Altgrasstreifen/-flächen in Dauergrünland<br>Grundregel nach § 20 Abs. 1 Nr. 1d GAPDZG i.V.m § 17 Abs. 1 GAPDZV |                                                      |                                                            |                                             |                             |                                                                   |  |
|----------------------------------------------------------------------------------------------------|------------------------------------------------------|------------------------------------------------------------|---------------------------------------------|-----------------------------|-------------------------------------------------------------------|--|
| Altgrasstreifen/- flächen in DGL<br>gemeldet in <b>ha</b>                                                              | Anteil<br>Altgrasstreife<br>gemeldet in <sup>6</sup> | en/-flächen in DGL<br>%                                    | Altgrasstreifen/-fläc<br>nach Kontrollen in | chen in DGL<br>ha           | Anteil<br>Altgrasstreifen/-flächen in DGL<br>nach Kontrollen in % |  |
| 0,3780                                                                                                    |                                                      | 0,76                                                       |                                             |                             |                                                                   |  |
| OR 2* - vielfältige Kulturen<br>Grundregel nach § 20 Abs. 1 Nr. 2 G<br>Sol<br>Gesamtackerland<br>(ohne Brache) (hal    | APDZG i.V.m §<br>wert                                | § 17 Abs. 1 GAPDZV<br>gemeldet<br>in <b>ha</b><br>171,0499 | gemeldet<br>in %                            | nach<br>Kontrollen<br>in ha | nach<br>Kontrollen<br>in %                                        |  |
| (, []                                                                                                    | Anz                                                  | ahl gemeldet:                                              |                                             | Anzahl n. Kontrolle         | n                                                                 |  |

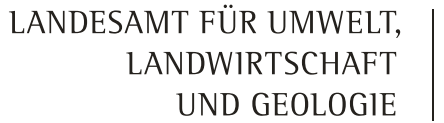

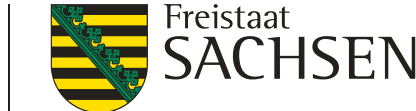

# Verfahren Sammelantrag 2025 – Ergebnisse Flächenmonitoring

Aufruf unter

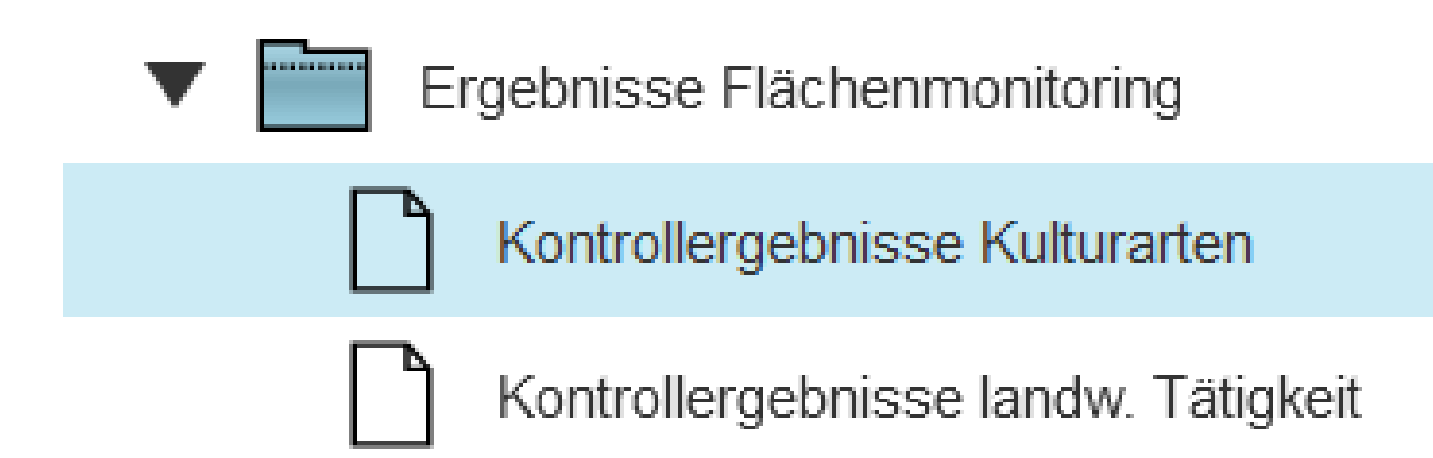

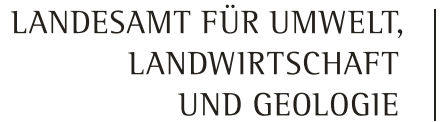

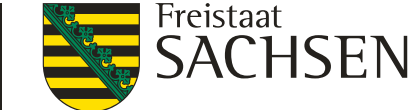

# Verfahren Sammelantrag 2025 – Ergebnisse Flächenmonitoring

Kontrollergebnisse Kulturarten

| Schlag-ID | Schlag    | Kulturart |             |                         |
|-----------|-----------|-----------|-------------|-------------------------|
|           |           | beantragt | vorgefunden | Beantragungen/Maßnahmen |
| 10        | ÖR1a      | 591       | 591         | EGS, OER1A              |
| 11        | ÖR1b      | 591       | 591         | EGS, OER1A, OER1B       |
| 12        | ÖR1undAUK | 575       | 575         | AL10, AL5c, EGS, OER1A  |
| 13        | GLÖZ8     | 591       | 591         | AZL, EGS, OEBL, OER1A   |
|           |           |           | 154         | 01.51                   |

|  | Kontrollergebnisse | landw. |
|--|--------------------|--------|
|--|--------------------|--------|

Tätigkeit

| Schlag-ID | Schlag    | erfüllt | Beantragungen/Maßnahmen |
|-----------|-----------|---------|-------------------------|
| 10        | ÖR1a      |         | EGS, OER1A              |
| 11        | ÖR1b      |         | EGS, OER1A, OER1B       |
| 12        | ÖR1undAUK | ja      | AL10, AL5c, EGS, OER1A  |
| 13        | GLÖZ8     |         | AZL, EGS, OEBL, OER1A   |
| 14        | GL5b      | ja      | GL5b                    |

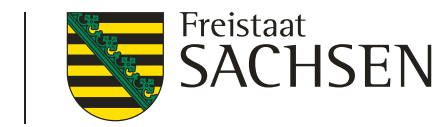

## Verfahren Sammelantrag 2025 – Rahmenfunktionen

#### I Hilfe

- Bei technischen Problemen
  - > HERBERT Kommunikationsassistent
  - Hotline hotline\_sn.profil-inet@data-experts.de
- fachlich/inhaltliche Fragen
  - zuständiges FBZ/ISS
- externe Einsicht des Antragsstandes nur noch den Mitarbeitern der FBZ/ISS möglich
  - > TAN-Verfahren ermöglicht lesenden Zugriff

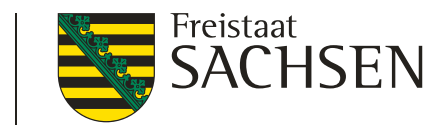

#### Verfahren Sammelantrag 2025 – Rahmenfunktionen

| I Hilfe                                                 | > Videoanleitungen                                            |                                                                       |
|---------------------------------------------------------|---------------------------------------------------------------|-----------------------------------------------------------------------|
| <ul> <li>Anleitungsvideos unter diana.sachse</li> </ul> | <ul> <li>Einzeichnen einer<br/>Nebennutzungsfläche</li> </ul> |                                                                       |
| > Hilfestellung                                         | > DIANAweb Fläche                                             | <ul> <li>Anzeigen der Kulissenebenen</li> <li>Aufrufen des</li> </ul> |
| > DIANAweb Fläche                                       | Das GIS-Modul in DIANAweb                                     | Flächenverzeichnisses Einreichen/ Export                              |
| > DIANAweb investiv                                     | Videoanleitungen                                              | Einsichtnahme/ TAN-Verfahren                                          |
|                                                         |                                                               | Setzen von Korrekturpunkten                                           |

- Geometrien erfassen und bearbeiten
- > Import von Geometrien

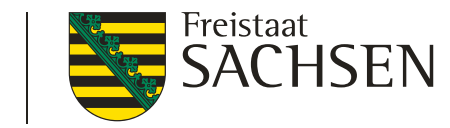

## Verfahren Sammelantrag 2025 – Rahmenfunktionen

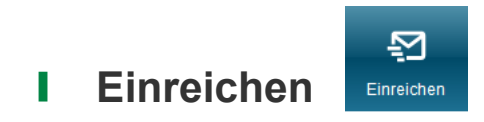

- Export Amt
- Alle fatalen Fehler müssen zuvor beseitigt werden  $\rightarrow$  Prüfung Meldungen
- Assistent führt durch Exportschritte
- Wenn Export erfolgreich → Einreichbestätigung (weiterhin ohne Auflistung Inhalt) für die eigenen Unterlagen

Ð

Historie

> Aufruf jederzeit über Schaltfläche Historie möglich

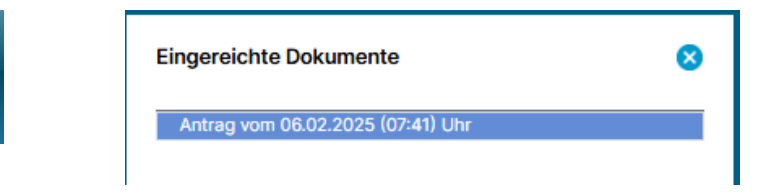